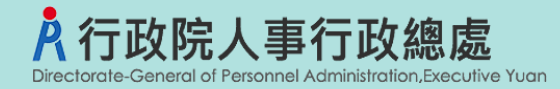

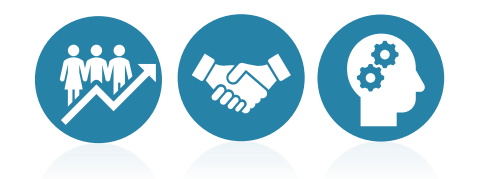

# 事求人機關徵才系統 人事人員履歷調閱作業流程

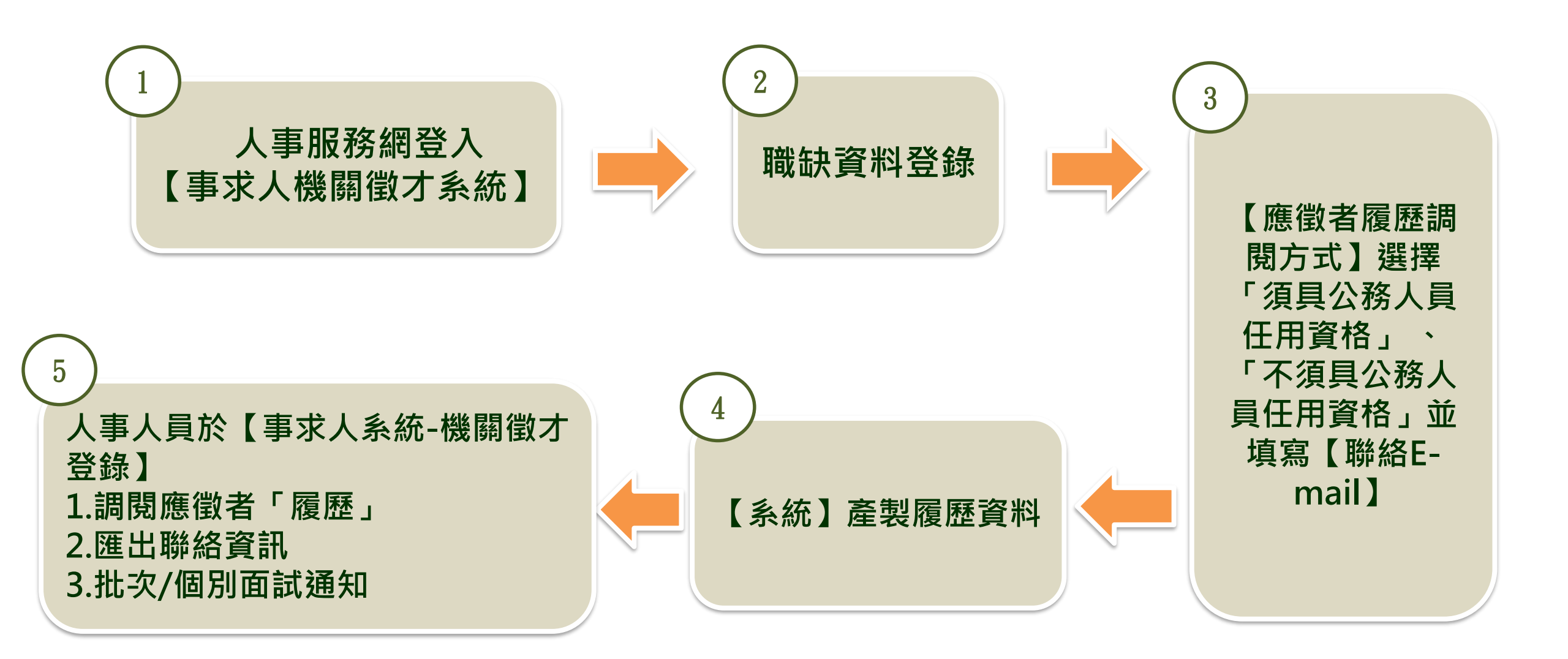

## 步驟一:人事服務網登入【事求人機關徵才系統】

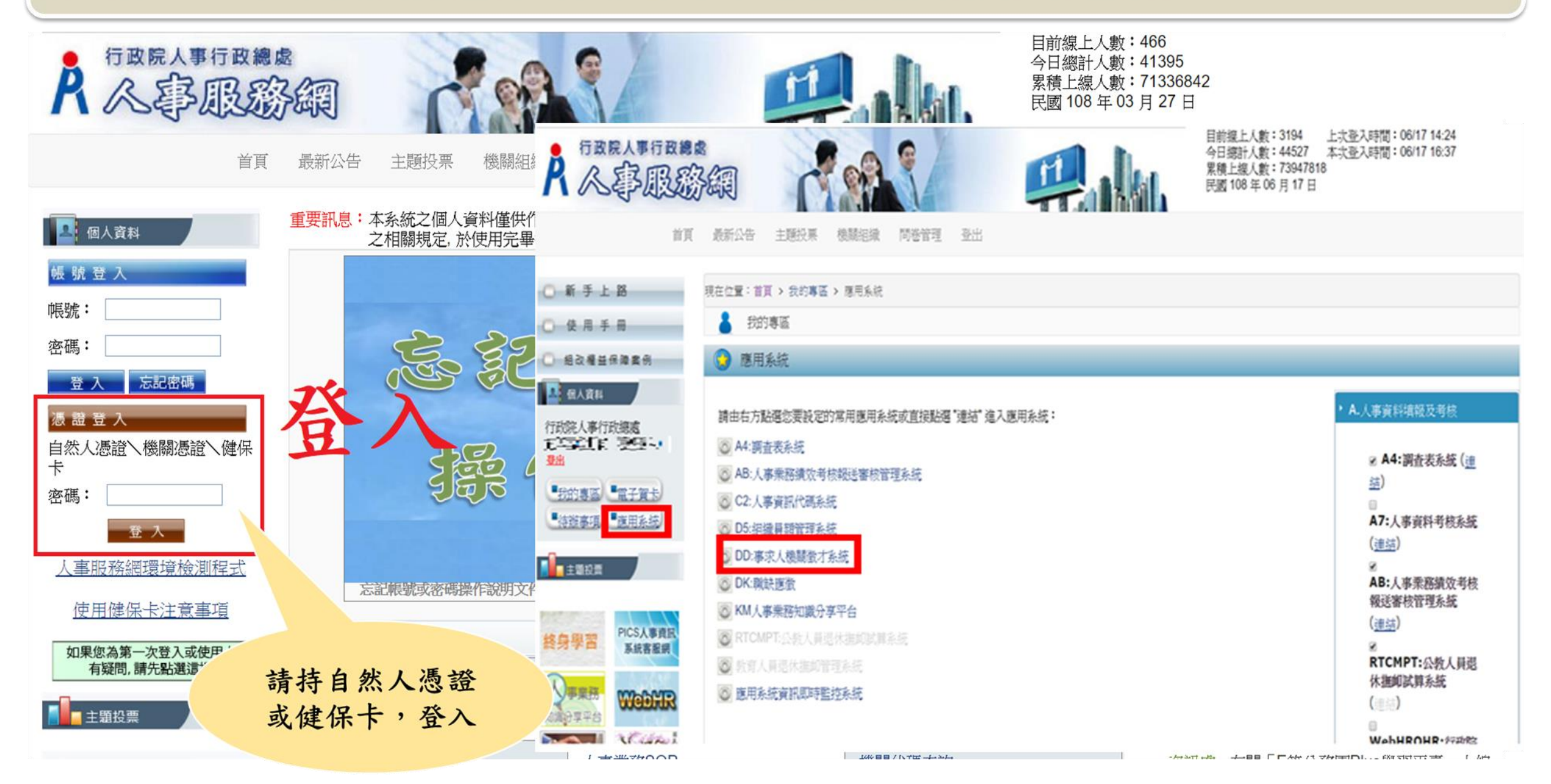

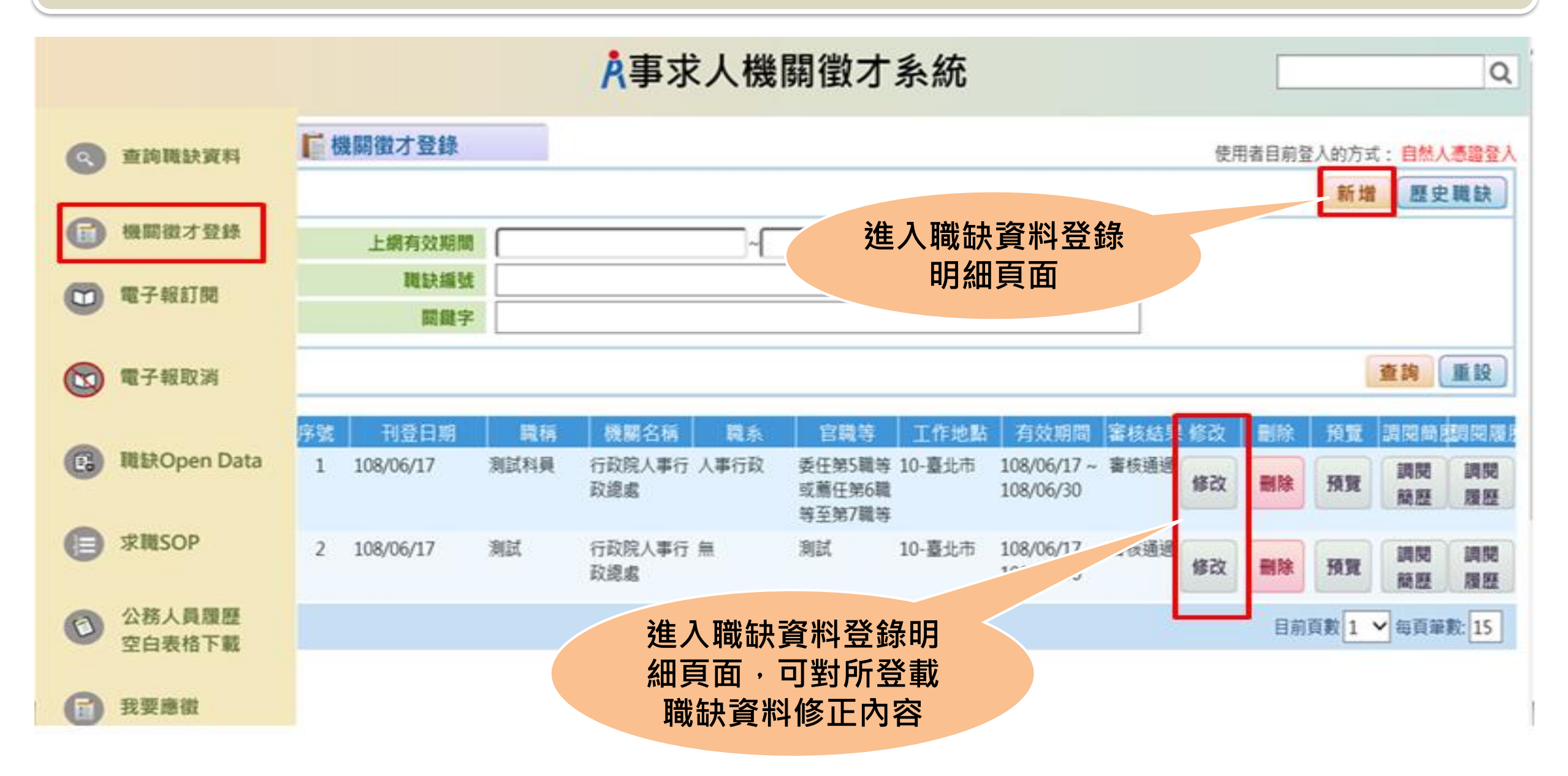

步驟二:職缺資料登錄

| 機關基本資料                                          |                                                                                                    |  |  |  |  |  |
|-------------------------------------------------|----------------------------------------------------------------------------------------------------|--|--|--|--|--|
| 職缺編號                                            | 系統自動產生                                                                                                    |  |  |  |  |  |
| * 徵才機關                                          | A5800000A                                                                                                    |  |  |  |  |  |
| * 機關地址                                          |                                                                                                    |  |  |  |  |  |
| * 填寫人姓名                                         | ○ 右職缺非公務人員 * 填寫人電話 02-23979297- 分機                                                                                                    |  |  |  |  |  |
| 填寫人Email                                        | <b>向</b> 华 碑 华 挂 龄 λ 毎                                                                                                    |  |  |  |  |  |
| 機關微才資料                                          | 后 寺 嘲 寺 胡 朝 八 無                                                                                                    |  |  |  |  |  |
| * 人員區分                                          | ■ 職系書選毎 ★ g 第勝第 冊 ■ ■ ■ ■ ■ ■ ■ ■ ■ ■ ■ ■ ■ ■ ■ ■ ■ ■                                                                                                    |  |  |  |  |  |
| * 職種                                            |                                                                                                    |  |  |  |  |  |
| * 2.貊                                           |                                                                                                    |  |  |  |  |  |
|                                                 | Image: Image: Imag |  |  |  |  |  |
|                                                 | □ 20-基隆市 □ 35-苗栗縣 □ 63-雲林縣 □ 95-臺東縣                                                                                                    |  |  |  |  |  |
| * T //- +uk                                     | □ 23-新北市 □ 42-臺中市 □ 72-臺南市 □ 97-花蓮縣                                                                                                    |  |  |  |  |  |
| 工作起                                             | □ 26-宜蘭縣 □ 50-彰化縣 □ 82-高雄市 □ 98-連江縣                                                                                                    |  |  |  |  |  |
|                                                 | □ 30-新竹市                                                                                                    |  |  |  |  |  |
|                                                 | 31-新竹縣 60-嘉義市 89-金門縣 101-中興新村                                                                                                    |  |  |  |  |  |
| * 上網有效期間                                        | 108/10/01 ~[108/10/01                                                                                                    |  |  |  |  |  |
| 特殊條件                                            | 歡迎身心障礙者参加甄選之職務 是 ✓<br>歡迎原住民族参加甄選之職務 是 ✓<br>原住民族地區之職缺 否 ✓                                                                                                    |  |  |  |  |  |
| * 宣僚概则                                          |                                                                                                    |  |  |  |  |  |
|                                                 |                                                                                                    |  |  |  |  |  |
|                                                 |                                                                                                    |  |  |  |  |  |
| 一、貧恰條件:(學經歷、考詞                                  | 武 <b>及恰</b> 類科寺資科說明。惟个且限制應 <b>領者年</b> 齡。)                                                                                                    |  |  |  |  |  |
| 網頁訊息 ×<br>主 請選擇官等類別,若「無」官職等請勾選「其他」!<br>會出現左邊的訊息 |                                                                                                    |  |  |  |  |  |
| 確定                                              |                                                                                                    |  |  |  |  |  |

# 步驟三:【應徵者履歷調閱方式】選擇「須具公務人員任用資格」、「不須具公務人員任用資格」並填寫【聯絡E-mail】

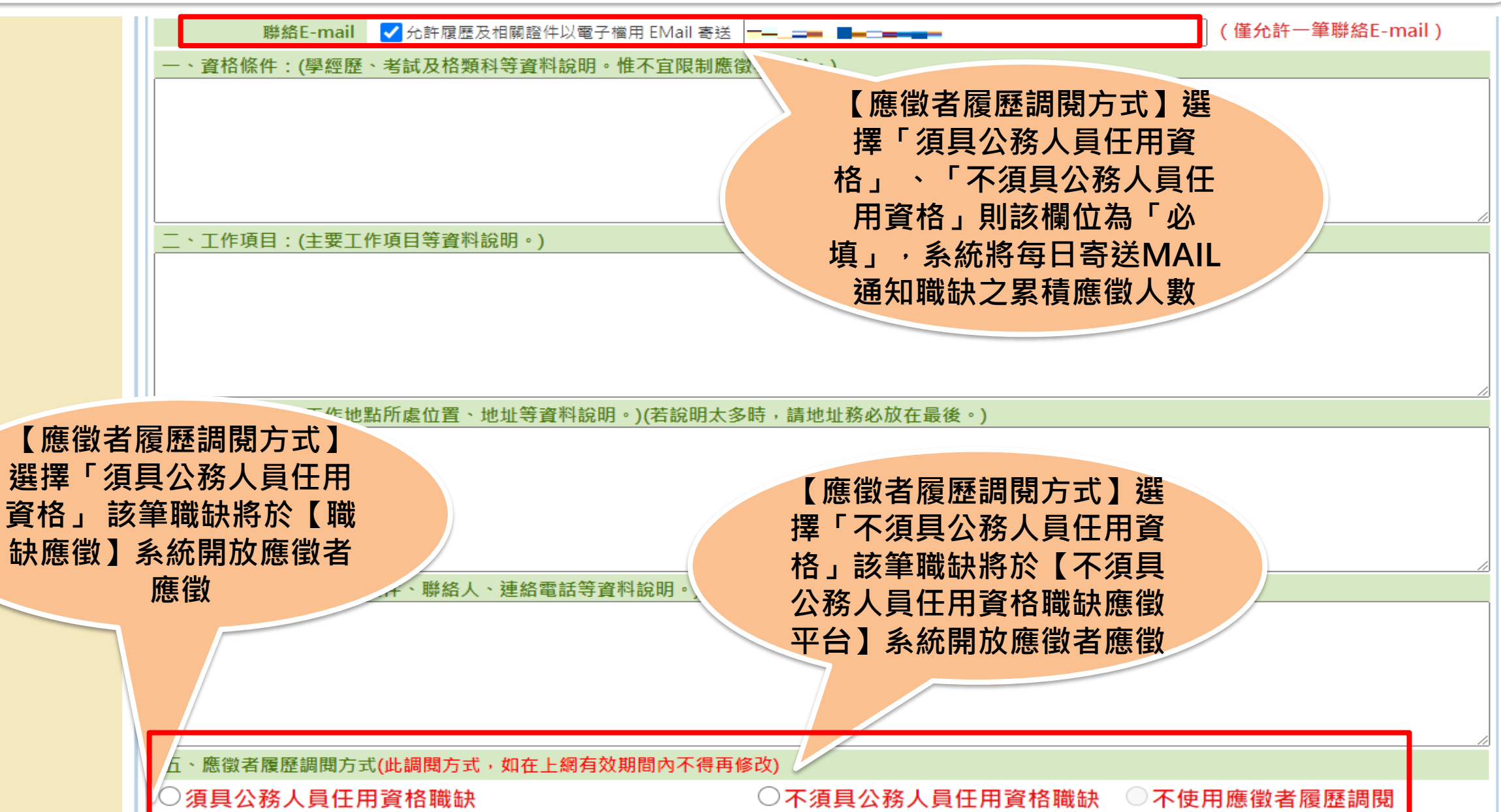

### 步驟三:【應徵者履歷調閱方式】選擇「須具公務人員任用資格」可依照徵才機關所勾 選項目產製相關的履歷資料

|   |                                   |                                |             | / |  |  |  |
|---|-----------------------------------|--------------------------------|-------------|---|--|--|--|
|   | 五、應徵者履歷調閱方式(此調閱方式,如在上網有效期間內不得再修改) |                                |             |   |  |  |  |
|   | ○須具公務人員任用資格職缺                     | ○不須具公務人員任用資格職缺                 | ○不使用應徵者履歷調閱 |   |  |  |  |
|   | 訓練日期區間 ~                          |                                |             |   |  |  |  |
|   | 獎懲日期區間 ~                          |                                |             |   |  |  |  |
|   | 考績年度區間 ~ ~                        |                                |             |   |  |  |  |
| l | 個人全部資料                            | <b>勾</b> 撰「個人全部資料」即調           | 問           |   |  |  |  |
|   | 考試或晉升訓練/專門職業及技術人員員加               | 應徵者所有資料並可依照所                   | 需           |   |  |  |  |
|   | 考績(成)或成績考核                        | 的資料區間輸入「訓練日期                   | 區           |   |  |  |  |
|   | - 與懲                              | 間」、「獎懲日期區間」、                   |             |   |  |  |  |
|   |                                   | 「考績年度區間」,若無輸<br>原間印調問65方訓練,將徵  | $\wedge$    |   |  |  |  |
|   | 檢覈/甄審                             | 些间即间闭所有训練、突感<br>老结 <b>容</b> 料。 |             |   |  |  |  |
|   | ── 兵役/教師資格/身心障礙註記/原住民註記           |                                |             |   |  |  |  |
|   | 副練及進修                             |                                |             |   |  |  |  |
|   | 人事人員調閱腹歴作業説明                      |                                |             |   |  |  |  |

### 步驟三:人員區分預設為「不須具公務人員任用資格」代碼名稱列表

| 人員區分代碼 | 人員區分名稱  |
|--------|---------|
| 12     | 聘用人員    |
| 13     | 約僱人員    |
| 80     | 兼任教師    |
| 81     | 代理教師    |
| 82     | 代課教師    |
| 83     | 實習老師    |
| 84     | 不占缺代理教師 |
| 90     | 技工      |
| 91     | 駕駛      |
| 92     | 駐衛警     |
| 93     | 工友      |
| 95     | 清潔隊員    |
| 96     | 測量助理    |
| 99     | 其他人員    |

### 不在左邊列表的人員區分 系統預設為「須具公務人 員任用資格」職缺

### 公務人員職缺 系統每日定時產製履歷檔資料 1點、7點、13點、19點

### 不須具公務人員任用資格職缺 應徵當下即產製履歷檔資料

### 步驟五:人事人員於【事求人系統-機關徵才登錄】 調閱應徵者「履歷」 **À**事求人機關徵才系統 Q 請輸入關鍵字 ■機關徵才登錄 使用者目前登入的方式: 自然人憑證登入 查詢職缺資料 歷史職缺 新增 (迄日仍有效之職缺) 上網有效期間 機關徵才登錄 職缺編號 關鍵字 機關徵才匯入 重設 查詢 電子報訂閱 機關名稱 審核結果 預覽 序號 刊登日期 職稱 職系 官職等 工作地點 有效期間 修改 刪除 調閱簡歷 調閱履歷 行政院人事行 無 109/02/10測試 鈿 10-臺北市 109/01/22 ~ 審核通過 1 調閱 調閱 修改 刪除 預覽 電子報取消 政總處 109/12/31 簡歷 履歷 行政院人事行 無 2 109/09/07測試 無 10-臺北市,20-109/08/01~ 審核通過 調閱 調閱 預覽 修改 刪除 政總處 110/07/31 基隆市 職缺Open Data 簡歷 履歷 109/09/08 ~ 3 109/09/14測試 行政院人事行 無 鑩 10-臺北市 審核通過 調閱 調閱 修改 刪除 預覽 政總處 110/10/31 簡歷 履歷 求職SOP 行政院人事行 無 109/09/14 ~ 4 109/09/14測試 無 10-臺北市 審核通過 調閱 調閱 修改 刪除 預覽 118/12/31 政總處 履歷 簡歷 公務人員履歷 1 空白表格下載 5 109/09/30測試 國民大會 ± 鑩 10-臺北市 109/09/30 ~ 審核通過 調閱 調閱 修改 刪除 預覽 118/02/01 簡歷 履歷 6 109/09/30測試 行政院人事行 無 ± 10-臺北市 109/09/30 ~ 審核通過 調閱 調閱 我要應徵 修改 刪除 預覽 政總處 118/02/01 簡歷 履歷 7 109/10/21測試 行政院人事行 無 鑩 10-臺北市 109/10/31 ~ 審核通過 調閱 調閱 修改 刪除 預覽 政總處 110/06/30 簡歷 履歷 (共7筆/計1頁) 目前頁數 1 ✔ 每頁筆數: 15

## 步驟五:人事人員於【事求人系統-機關徵才登錄】 調閱應徵者「履歷」

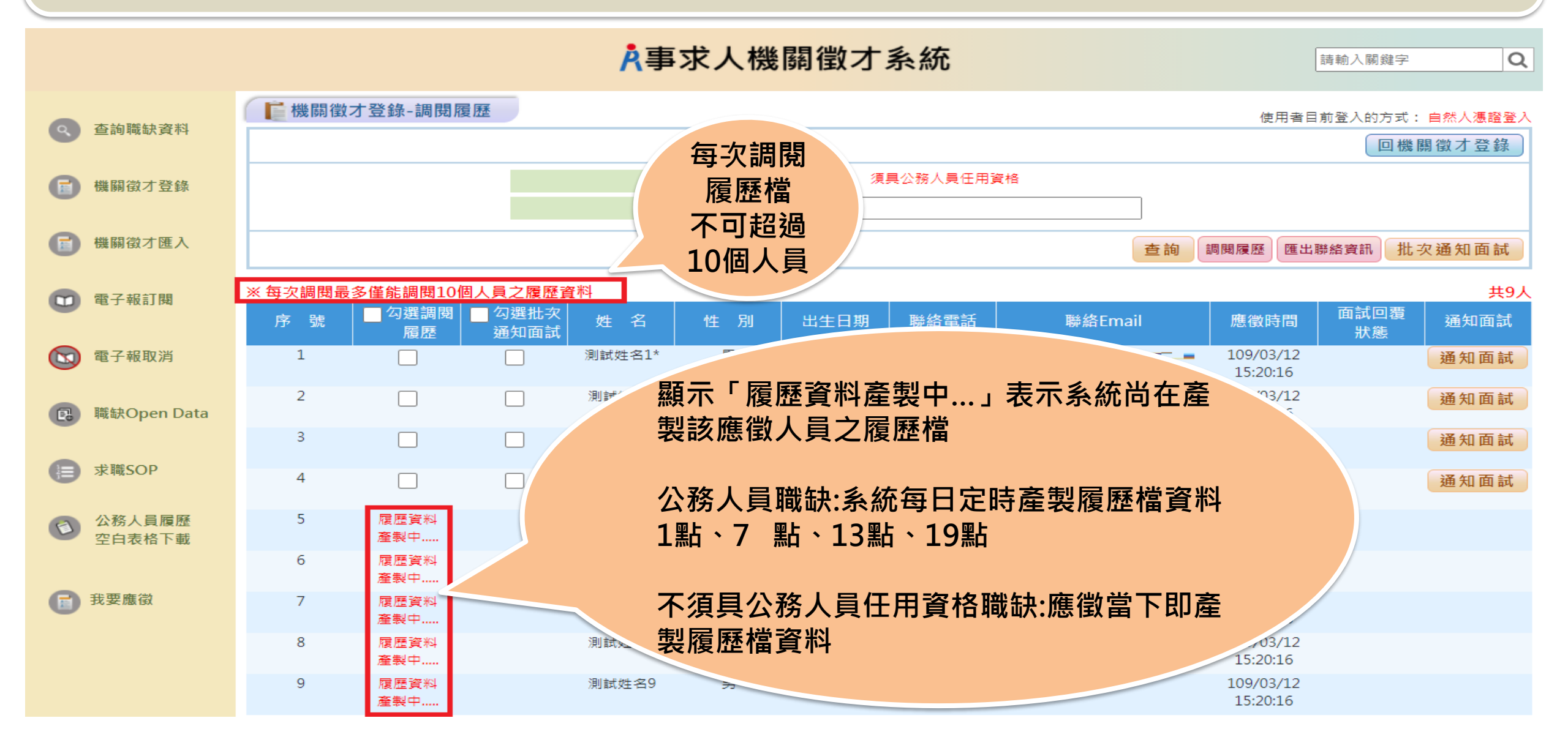

### 步驟五:人事人員於【事求人系統-機關徵才登錄】 調閱應徵者「履歷」

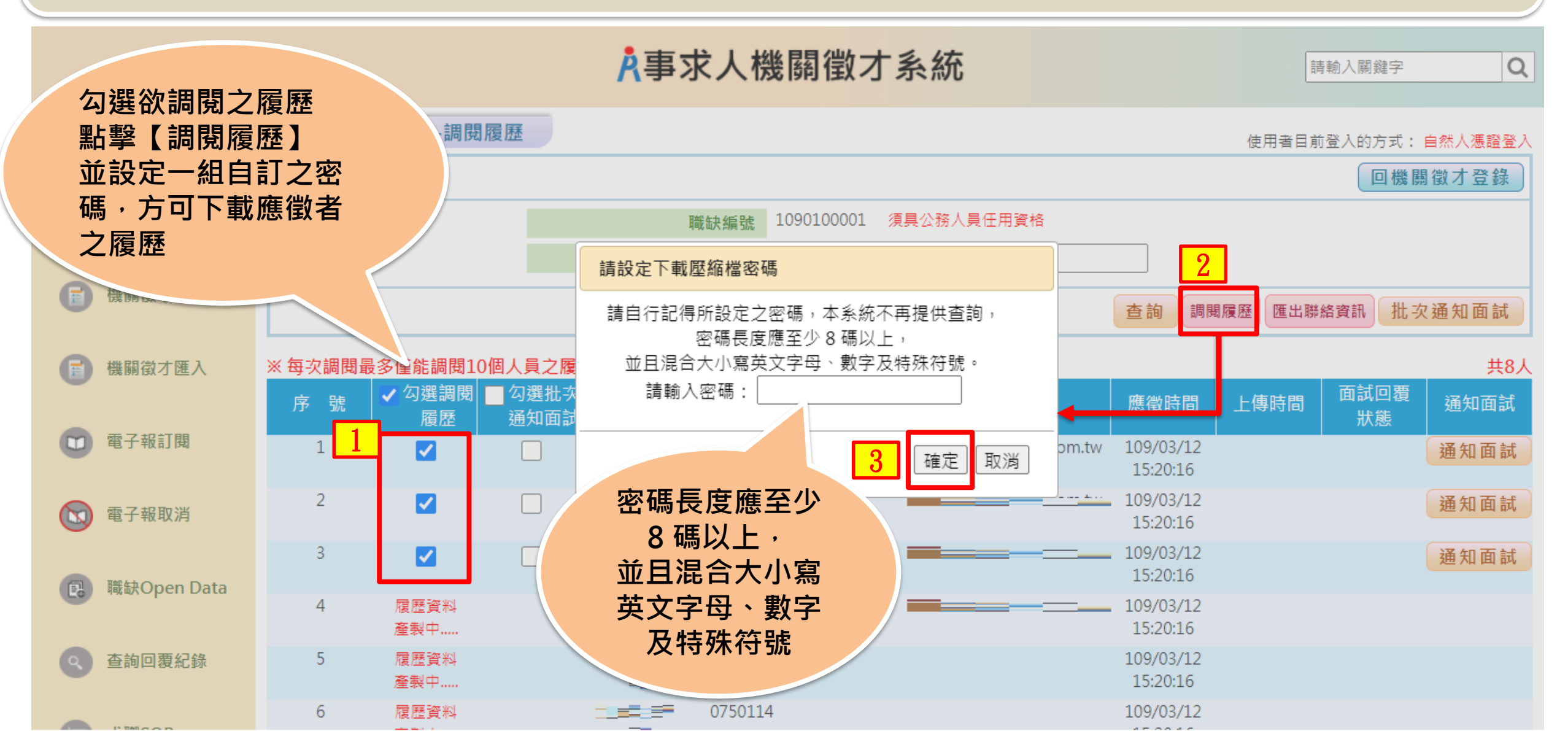

### 步驟五:人事人員於【事求人系統-機關徵才登錄】 匯出應徵者「聯絡資訊」

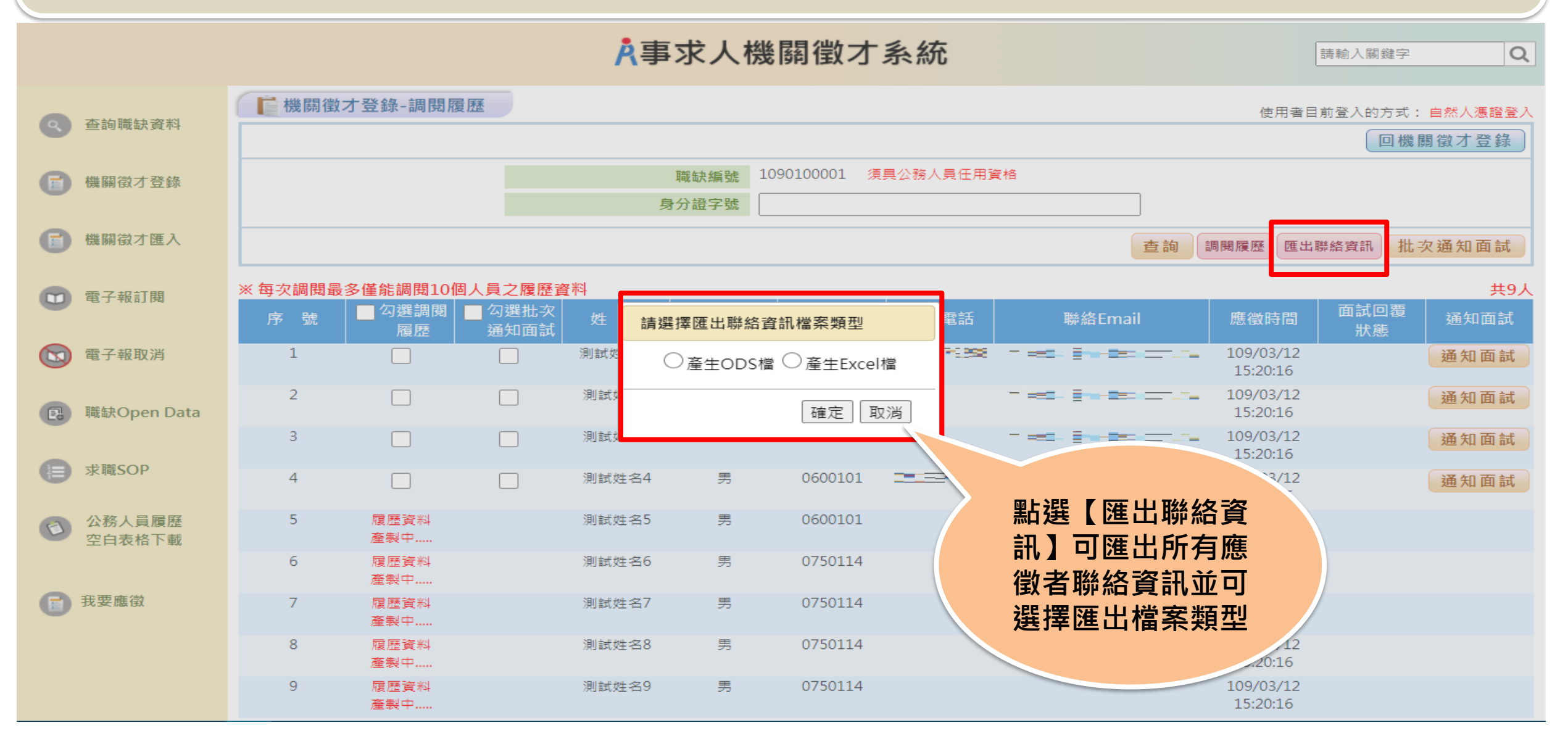

### 步驟五:人事人員於【事求人系統-機關徵才登錄】 對應徵者進行「批次通知面試」

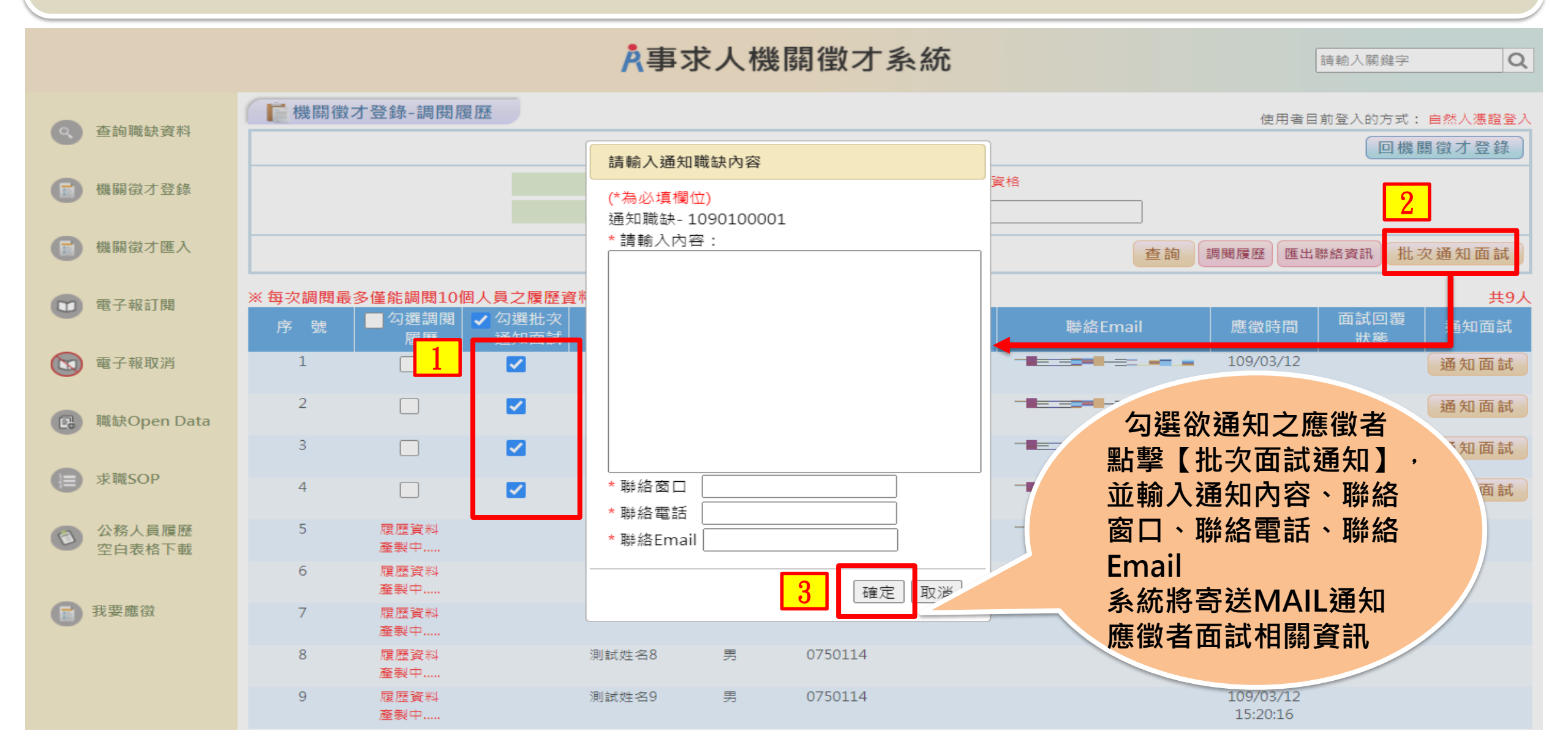

### 步驟五:人事人員於【事求人系統-機關徵才登錄】 對應徵者進行個別「通知面試」

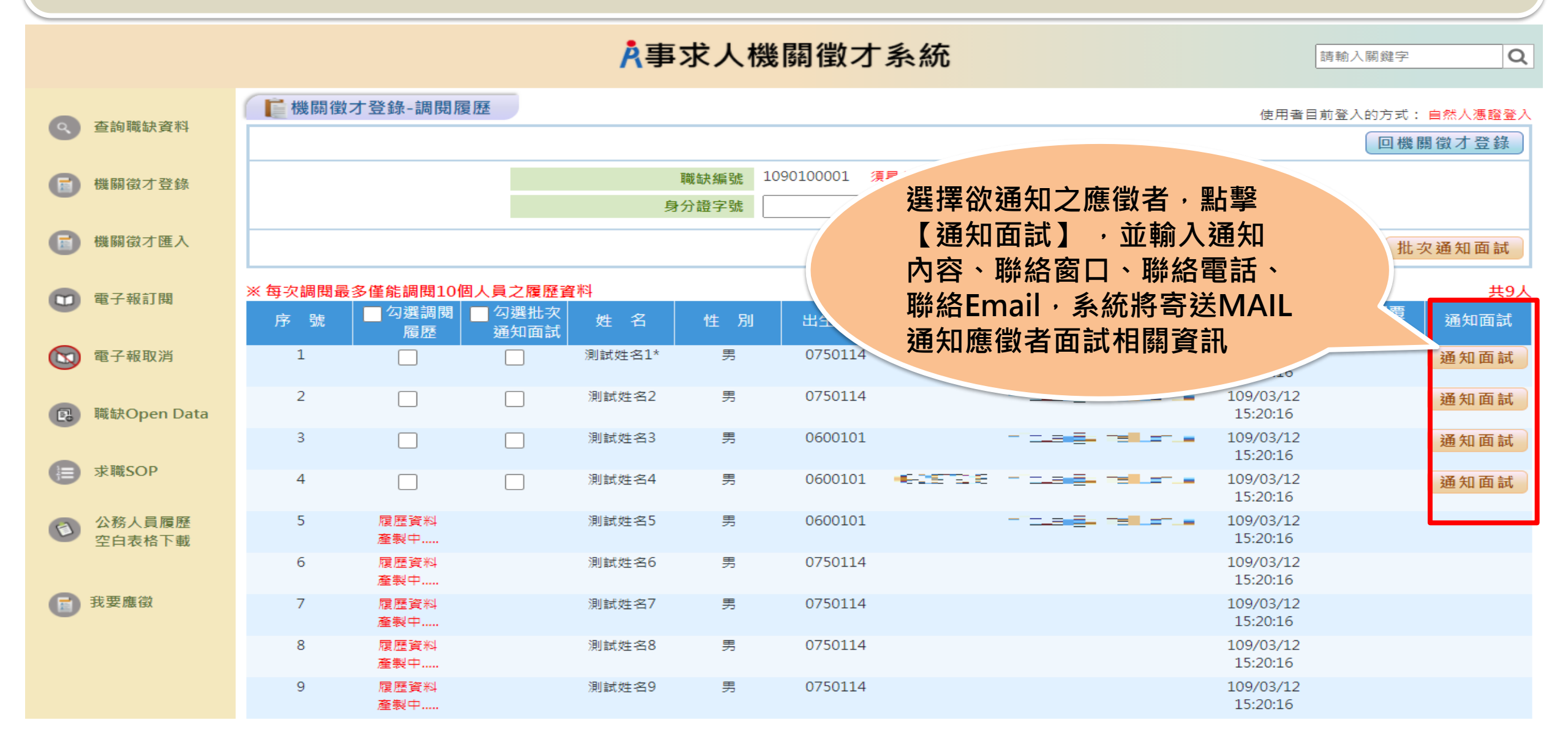

| 步驟五:人事人員於【事求人系統-機關徵才登錄】<br>對應徵者進行個別「通知面試」 |                                 |          |  |  |  |  |  |  |
|-------------------------------------------|---------------------------------|----------|--|--|--|--|--|--|
|                                           | A事求人機關徵才系統                      | 請輸入關鍵字 Q |  |  |  |  |  |  |
| 本 力 醉 如 突 羽                               | ■ 通知職缺面試-內容                     |          |  |  |  |  |  |  |
| 堂 11 11 11 11 11 11 11 11 11 11 11 11 11  | 通知機關:行政院人事行政總處 職缺編號: 1090100001 |          |  |  |  |  |  |  |
| 📄 機關徵才登錄                                  | 通知對象: 測試姓名1*                    |          |  |  |  |  |  |  |
| -                                         |                                 |          |  |  |  |  |  |  |
| 💼 機關徵才匯入                                  |                                 |          |  |  |  |  |  |  |
| <b>2</b> 電子報訂閱                            |                                 |          |  |  |  |  |  |  |
| 電子報取消                                     | 通知內容:                           |          |  |  |  |  |  |  |
| 📵 職缺Open Data                             | * 聯絡窗口:* 聯絡Email:               |          |  |  |  |  |  |  |
| ↓ 求職SOP                                   | * 聯絡電話:                         |          |  |  |  |  |  |  |
|                                           | 送出邀約                            |          |  |  |  |  |  |  |
| 公務人員腹陸<br>空白表格下載                          | 回上一頁                            |          |  |  |  |  |  |  |
| <b>武要應</b> 徵                              |                                 |          |  |  |  |  |  |  |

### 步驟五:人事人員於【事求人系統-機關徵才登錄】 「面試回覆狀態」

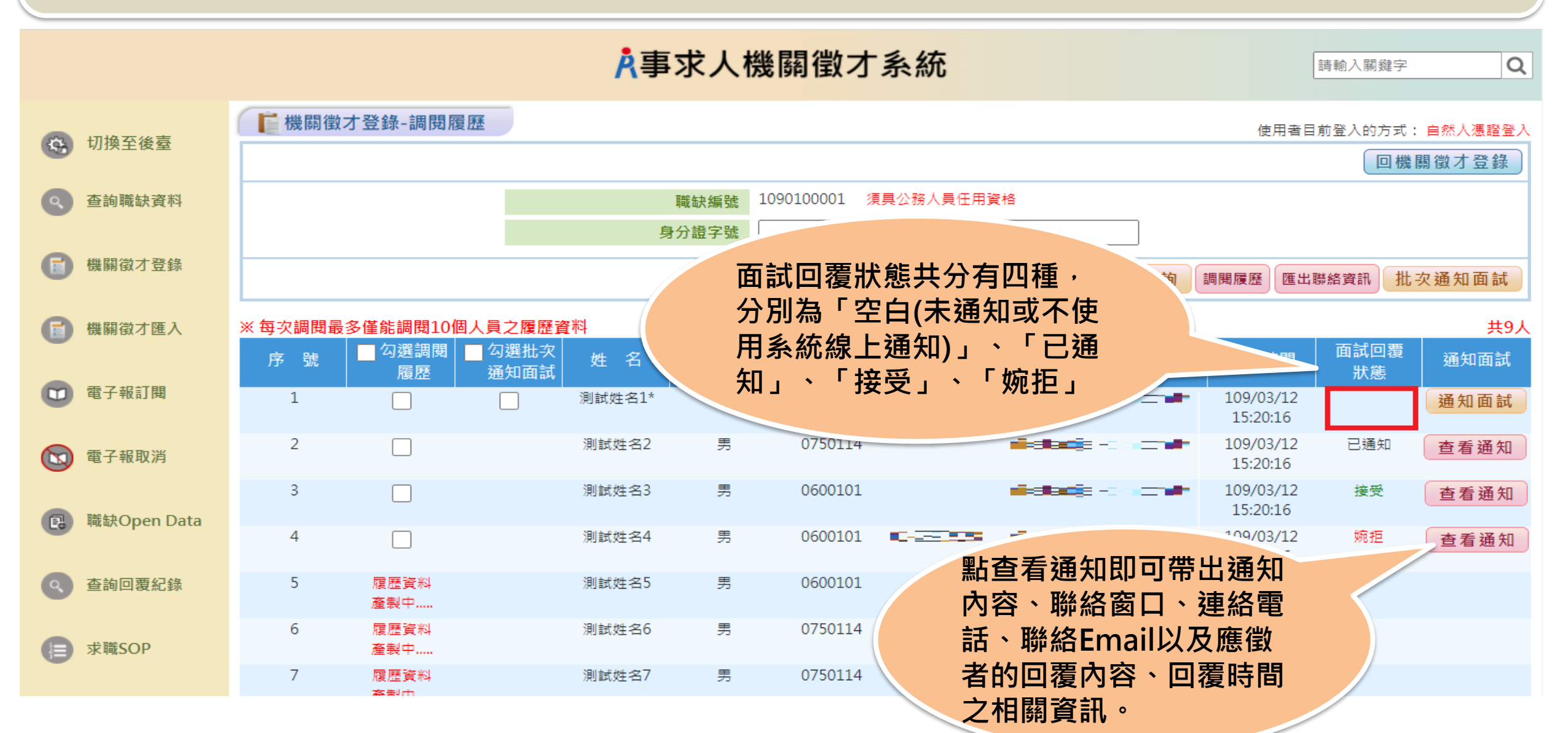

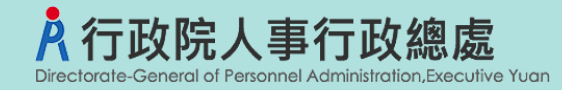

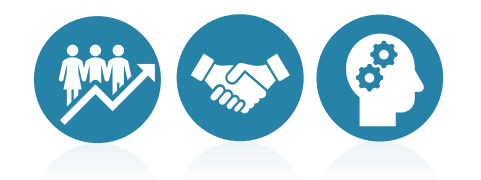

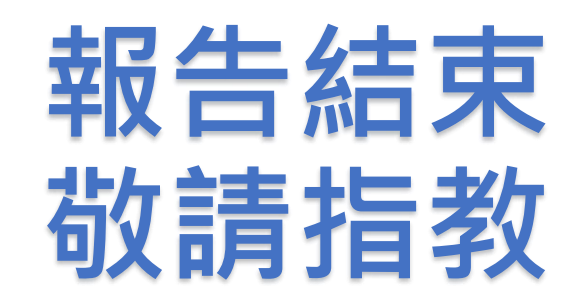